## 日本医科大学中央図書館作成(2023年5月)

1. researchmap にログインし、画面右上の歯車マークをクリックし、「設定」を開きます。

| ▶researchmap                                                                      |                                                                          | to #0          | 8                | 日本語   English        | <b>↑</b> マイボー | タル 🛔 日医太郎 🌩                                                                                                  |
|-----------------------------------------------------------------------------------|--------------------------------------------------------------------------|----------------|------------------|----------------------|---------------|----------------------------------------------------------------------------------------------------|
| NO IMAGE                                                                          | 日医 太郎<br>ニチイタロウ(Taro Nichii)<br><sup>留力に与真の通知</sup>                      |                |                  |                      |               | <ul> <li>マイボータル</li> <li>シ設定</li> <li>び研究者()報の編集</li> <li>び業構情報の編集</li> <li>トップページ</li> <li>ログアウト</li> </ul> |
| ホーム         研究キーワード         研究分野           所属学協会         Works(作品等)         共同研究・ | 3歴         学歴         委員歴         受賞           食争的資金等の研究課題         産業財産権 | 論文 MISC 学術貢献活動 | 書籍等出版物<br>社会貢献活動 | 講演・口頭発表等<br>  メディア報道 | 担当経験          | <ul> <li>+ コミュニティを作成する</li> <li>+ 会員を招待する</li> </ul>                                                         |
|                                                                                   |                                                                          |                | ◆外部システム          | コからのデータ取り込み          | A エクスボー       | ページ設定                                                                                                    |
| ×==- ~ Ø                                                                          | 基本情報                                                                     |                |                  |                      |               | 研究者として公開                                                                                                    |
| マイボータル                                                                            | 所属 日本医科大学                                                                | 前空医学分野         |                  |                      |               |                                                                                                    |
| 参加コミュニティー覧 🗸                                                                      | researchmap会 12345678<br>員D                                              |                |                  |                      |               | <ul> <li>Q 研究者をさがす</li> <li>Q 業績をさがす new</li> <li>Q コミュニティをさがす</li> </ul>                                    |
| 一つもコミュニティに参加していませ<br>ん。                                                           |                                                                          |                |                  |                      |               | ヘルプ<br>問題を報告する                                                                                               |
| © 2017 researchmap                                                                |                                                                          | 利用規約           |                  |                      |               | A学技術振興機構                                                                                                    |

2. 左側のメニューから「共著者設定」を開きます。

|  | ▶research <b>n</b> | nap                                        |                           | 40    | <b>*</b> 0 | <b>%</b> | 日本語   English | ≗ 日医 太郎 | ¢ -   |
|--|--------------------|--------------------------------------------|---------------------------|-------|------------|----------|---------------|---------|-------|
|  | アカウント設定<br>権限設定    | 日医 太郎<br>=チィタロウ (Tarol                     | Nichii)                   |       |            |          |               | 更新日:    | 04/28 |
|  | ユーザ補助<br>共著者設定     | アカウント設定                                    |                           |       |            |          |               |         |       |
|  | 代理人設定              | researchmap<br>会員ID<br>ログインID <sup>*</sup> | 12345678                  |       |            |          |               |         |       |
|  | フォロー・フォロワ<br>一設定   |                                            | niebiltore                |       |            |          |               |         |       |
|  | 研究者・業績インボ<br>ート    |                                            | Hichiltaro<br>半角英数4文字以上の3 | 文字列にな | るように選      |          |               |         |       |
|  | 研究者・業績エクス<br>ポート   | パスワード*                                     | 使用中のバスワー                  |       |            |          |               |         |       |
|  | お知らせ通知設定           |                                            | 4                         |       |            |          |               |         |       |
|  | ID連携設定             |                                            | 新規パスワード                   |       |            |          |               |         |       |
|  | ✿ 設定終了             |                                            | 新規パスワードの<br>再入力           |       |            |          |               |         |       |

3. 緑色の「+追加」ボタンをクリックします。

| アカウント設定          | 更新日: 9:58                                                                                                   |  |  |  |  |  |
|------------------|----------------------------------------------------------------------------------------------------|--|--|--|--|--|
| 権限設定             | ロ医 久印<br>ニチイタロウ (Taro Nichil)                                                                               |  |  |  |  |  |
| ユーザ補助            |                                                                                                    |  |  |  |  |  |
| 共著者設定            |                                                                                                    |  |  |  |  |  |
| 代理人設定            | あなたの論文等の共著者を設定してください。AIがあなたの業績を探し出す精度が劇的に向上します。                                                             |  |  |  |  |  |
| フォロー・フォロワ<br>一設定 | 共著者が棄損を登録・編集した際に、あなたの薬剤に反映される等、様々な思想を受けることかできます。<br>た変更をそのまま受け容れるか、確認してから自分の業績に反映するか等は <u>提現設定</u> で設定できます。 |  |  |  |  |  |
| 研究者・業績インポ<br>ート  | 総人数 ① 表示作数 20件 → 追加                                                                                         |  |  |  |  |  |
| 研究者・業績エクス<br>ポート | まだ共著者が1人も登録されていません。                                                                                         |  |  |  |  |  |

 4. 共著者として設定したい研究者を検索し、表示される一覧から追加したい研究者にチェックを入れ、 「決定」ボタンをクリックします。「+詳細検索」をクリックすると、氏名、所属、部署等で検索す ることができます。

| 研究者選択                                 |                     |    |    | × |  |  |  |
|---------------------------------------|---------------------|----|----|---|--|--|--|
| 研究者を検索し、研究者を選択してから[決定]ボタンをクリックしてください。 |                     |    |    |   |  |  |  |
| ドーワード                                 |                     |    | 検索 |   |  |  |  |
| +_詳細検索   ク!                           | + <u>詳細検索   クリア</u> |    |    |   |  |  |  |
| 氏名                                    |                     |    |    |   |  |  |  |
| 所属                                    | 日本医科大学              |    |    |   |  |  |  |
| 部署                                    | 航空医学                | 職名 |    |   |  |  |  |
| 研究キーワード                               |                     |    |    |   |  |  |  |
| 最終更新日                                 | 指定なし 🗸 🗸            |    |    |   |  |  |  |

お問い合わせ先:図書館学術機関リポジトリ担当 libraryrepo@nms.ac.jp